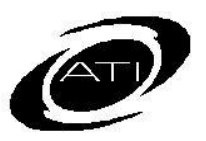

# ASSESSMENT TECHNOLOGY INCORPORATED

# A Guide for Galileo K-12 Online Custom Form Report

#### PURPOSE

Galileo provides the ability to import test results from external sources into its system, such as from the state assessment and DIBELS results. To view this data, a custom form report was created by ATI.

### SECURITY

The ability to generate and view custom reports is based on the user security. If you are a:

- **Class-level user**: You may generate and view reports for information regarding the students in your class(es).
- School-level user: You may generate and view reports for classes and students in your particular school. You may view reports that Class-level users within your school(s) have generated.
- District-level user: You may generate and view reports for schools, classes, and students in your district. You may view reports that School- and Classlevel users within your district have generated.

## **GENERATE REPORT**

Please note, since there is a variety of ways a report can be generated this guide provides you one example.

1. Click the **Reports** tab.

2. Select <u>Custom Form Report</u> link under **Custom**.

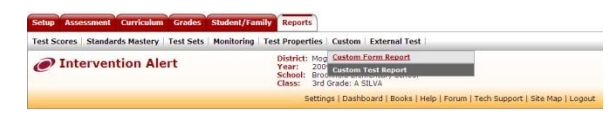

- 3. Select the **Library**.
- Select the **report**. (When running state assessment results, you are generally running the report on students' last year's grade level.)
- 5. Select the **Generate Report** radio button.

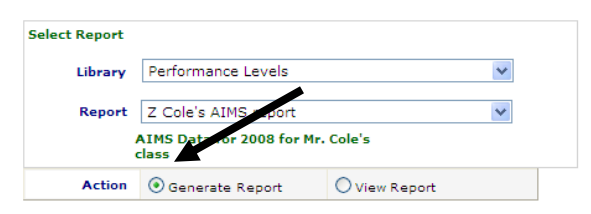

6. Select the **School**, **Class**, and **Enrollment Status** (if necessary).

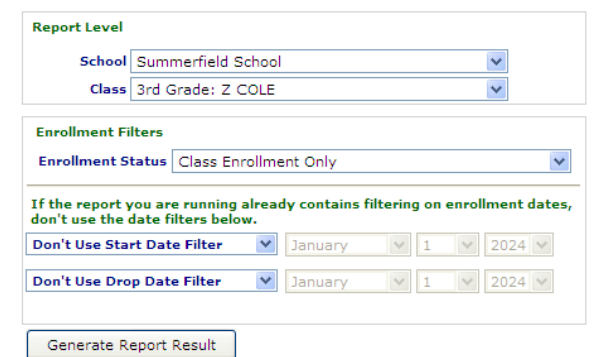

7. Click **Generate Report Result** button.

## **VIEW REPORT**

Depending on the complexity of the report, it may take awhile for the initial report to generate. Once a report is generated it will appear in the report list once the View Report radio button is selected.

1. Select the **View Report** radio button.

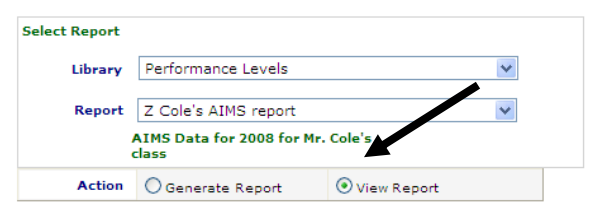

 Click the Refresh Reports Table button until the Status column is "Completed."

| The during frings that step<br>fulfile, and it self its of-<br>the tegent start, only | ent will fin treesed in Pier Salder Ballon. Fo a<br>men Saldon, für Ballelle a scientif ressall, tils<br>His insuffis fas Witz an order instanced in | non a majorit mayb, skith on the marry of<br>dead the perference on the hight. Non-of<br>1.8, | the report is the<br>direct bilate |            |  |
|---------------------------------------------------------------------------------------|----------------------------------------------------------------------------------------------------|-----------------------------------------------------------------------------------------------|------------------------------------|------------|--|
| To add a rose much to                                                                 | the latte, shift or out spring "Descenden                                                                                                    | the second street.                                                                            |                                    |            |  |
| Address Agencia To                                                                    |                                                                                                    |                                                                                               |                                    |            |  |
| August :                                                                              | Report Local                                                                                                    | Applied Report Offices                                                                        | Annual da                          | . The last |  |
|                                                                                       | Gass 170 Date: 1                                                                                                    | Antolinade Data Braching of Dis-                                                              | A112307                            | Anitra     |  |

3. Click on the <u>Report Title</u> link and the report appears below.

### **Export Report**

The report may be exported to CSV (Excel-compatible format) or to PDF (Adobe Reader) by clicking on the desired link.

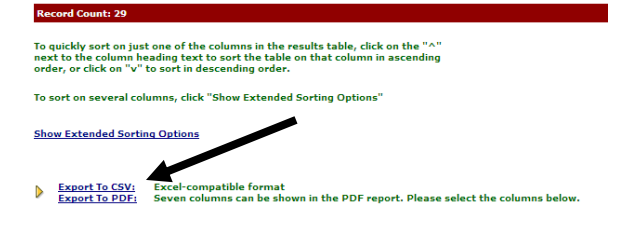

## Sort Data

#### One Column Sort

Click on the " $^{"}$  next to the column heading text to sort the table on that column in ascending order, or click on the "v" to sort in descending order.

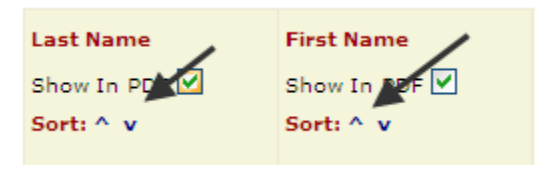

#### **Multiple Columns Sort**

- 1. Several columns, click <u>Show</u> <u>Extended Sorting Options</u> link.
- Select each column and which direction you want it sorted and then click the Add to Sort List button.

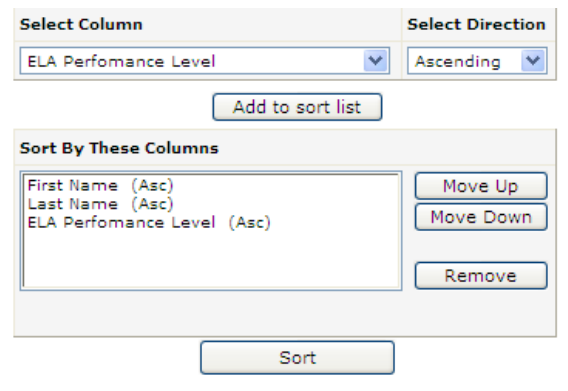

- The columns are sorted in the order in which they appear in the list. To change the order, use the Move Up, Move Down, and Remove buttons.
- 4. To show the sorted results table, click on **Sort**.

To view the table without any of your own sorting criteria, click on the <u>Report Title</u> of the selected report in the "Report" column. All sorting criteria will be reset.

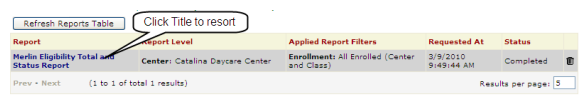

## **DELETE REPORT**

The report can be deleted by selecting the **trashcan** icon. Please note, that there is no warning message; once the report is deleted, it must be regenerated to view the data.